# SoftMax<sup>®</sup> Pro Software Version 5.4.1 (and later) Installation Addendum

This addendum provides information about installing SoftMax<sup>®</sup> Pro Software version 5.4.1 or later on a system with a Windows 7 operating system.

### Support for the Windows 7 Operating System

SoftMax Pro Software v5.4.1 and later support installation on Windows 7, 32-bit and 64-bit systems.

## Installing SoftMax Pro Software

To install SoftMax Pro Software, follow these steps:

- 1. Insert the SoftMax Pro CD into the CD-ROM drive.
- Windows: Open My Computer and then double-click the CD-ROM drive icon to launch the installer.
  Mac: Double-click the CD icon to launch the installer.
- **3.** Double-click the SoftMax Pro Software Installer icon and follow the screen prompts.

During the installation, Windows 7 User Account Control (UAC) requires user confirmation in two places in order to complete the installation process. In the event that the installation is performed by a nonadministrator, Windows 7 will also require administrator's authorization.

**Note:** The User Account Control warning window often appears behind the SoftMax Pro Software's installation window and you need to acknowledge it in order to complete the installation.

### **Using MDC FileServer**

Due to increased security features present in Windows 7, to enable TCP/IP access to the user accounts file for SoftMax Pro GxP software, the following configuration steps are required.

#### **Creating a New Inbound Rule**

In the New Inbound Rule Wizard dialog box:

- 1. Select Protocols and Ports.
- 2. Click ICP.
- 3. Click Specify local ports.
- 4. Type 9001 in the entry field.
- **5.** Click **Next** to continue the configuration.

#### **Creating a New Outbound Rule**

In the New Outbound Rule Wizard dialog box:

- 1. Select Protocols and Ports.
- 2. Click ICP.
- 3. Click Specify local ports.
- 4. Type **9001** in the entry field.
- 5. Click **Next** to continue the configuration.

## **Driver Installation**

Due to elevated security of a Windows 7 64-bit operating system, the USB instrument drivers are not installed automatically. The instruments affected are the SpectraMax<sup>®</sup> L Microplate Reader and the StakMax<sup>®</sup> Microplate Handling System.

When connecting for the first time to either the SpectraMax L reader or StakMax system. Perform the following steps to install the drivers:

- 1. To access the Device Manager select Start > Control Panel > System.
- **2.** Double-click the unknown device with the yellow warning icon.
- 3. Select the Driver tab and click Update Driver.
- 4. Select Browse my computer.
- 5. Select the SoftMax Pro Software folder's installation path.
- 6. On the Windows Security warning screen, select Install this driver software anyway.

For Research Use Only. The trademarks mentioned herein are the property of Molecular Devices, Inc., or their respective owners.